## **MPDL LIMITED**

#### (Formerly, Known as Monnet Project Developers Limited)

Regd. Office: Plot No-216, Sector-C, Urla Industrial Complex, Raipur, Chhattisgarh- 493221
 Corp. Office: Unit No. 12, GF, Magnum Tower-1, Sector - 58, Gurugram, Haryana - 122011
 Phone: 0124- 4222434-35; Email: <u>isc mpdl@monnetgroup.com</u>
 Website: www.monnetgroup.com; CIN: L70102CT2002PLC015040

### **NOTICE**

**NOTICE** is hereby given that the 19<sup>th</sup> Annual General Meeting ("AGM") of **MPDL LIMITED** (Formerly, known as Monnet Project Developers Limited) **(the "Company")** will be held on Thursday, 16<sup>th</sup> September, 2021 at 02:30 P.M. through Video Conferencing ("VC") / Other Audio Visual Means ("OAVM") to transact the following business(es): —

### **ORDINARY BUSINESS:**

- 1. To receive, consider and adopt:
  - a) The Audited Standalone Financial Statements of the Company for the financial year ended 31<sup>st</sup> March, 2021 and the Reports of the Board of Directors and Auditors thereon.
  - b) The Audited Consolidated Financial Statements of the Company for the financial year ended 31<sup>st</sup> March, 2021 together with the Report of the Auditors thereon.
- 2. To appoint a Director in place of **Mr**. **Braham Dutt Bhardwaj** (DIN: 01779434), who Retires by Rotation and being eligible offers himself for re-appointment.

### SPECIAL BUSINESS

# 3. <u>TO RE-APPOINT MS. BABIKA GOEL (DIN: 07060202), AS AN INDEPENDENT DIRECTOR ON THE BOARD OF THE COMPANY AND IN THIS REGARD TO CONSIDER AND, IF THOUGHT FIT, TO PASS WITH OR WITHOUT MODIFICATION(S), THE FOLLOWING RESOLUTION AS AN SPECIAL RESOLUTION:</u>

"RESOLVED THAT pursuant to provisions of sections149, 152 and other applicable provisions, if any, of the Companies Act, 2013 (Act) and the Rules framed thereunder (including any statutory modification(s) or re-enactment thereof for the time being in force) read with Schedule IV to the Act and applicable provisions of the Securities and Exchange Board of India (Listing Obligations and Disclosure Requirements) Regulations, 2015, as amended from time to time, and pursuant to the recommendation of the Nomination & Remuneration Committee and the Board of Directors, Ms. Babika Goel (DIN: 07060202), who holds office of Independent Director up to 29th September, 2021 and who has submitted a declaration that she meets the criteria for independence as provided under Section 149(6) of the Act and Regulation 16(1)(b) of the Securities Exchange Board of India and Disclosure Requirements) Regulations, 2015 and in respect of whom the (Listing Obligations Company has received a notice in writing under section 160 of the Companies Act, 2013 from a member proposing her candidature to the office of Independent Director be and is hereby re-appointed as an Independent Director not liable to retire by rotation, for a second term of five consecutive years commencing from September 30, 2021 up to September 29, 2026.

**RESOLVED FURTHER THAT** the Board of Directors and the Company Secretary of the Company be and are hereby severally authorized to do all such acts, deeds, matters and things etc. in order to give effect to this resolution including but not limited to filing of various forms with the Registrar of Companies and other statutory authority/ies."

> By order of the Board of Directors MPDL LIMITED (Formerly, Monnet Project Developers Limited)

> > Sd/-

ANURAG SINGH RATHORE COMPANY SECRETARY (M. No.ACS-52099)

Date: 12.08.2021 Place: Gurugram

**Registered Office:** 

Plot No-216, Sector-C, Urla Industrial Complex, Raipur, Chhattisgarh- 493221

Corporate Office: Unit No. 12, GF, Magnum Tower-1, Sector - 58, Gurugram, Haryana - 122011

### <u>NOTES</u>

- 1. The Explanatory Statement pursuant to Section 102 (1) of the Companies Act, 2013, setting out material facts in respect of the special business items which are considered to be unavoidable by the Board of Directors of the Company as set out under item no 3 of the accompanying notice is annexed hereto.
- 2. Since this AGM is being held through VC / OAVM, physical attendance of Members has been dispensed with. Accordingly, the facility for appointment of proxies by the Members will not be available for the AGM and hence the Proxy Form, route map and Attendance Slip are not annexed to this Notice. However, the Body Corporates are entitled to appoint authorized representatives to attend the AGM through VC/OAVM and participate thereat and cast their votes through e-voting.
- 3. Corporate members intending to attend/vote at AGM through VC / OAVM by their respective authorized representative(s) pursuant to section 113 of the Companies Act, 2013 are requested to send their authorisations/ resolutions/ power of attorney to the Scrutinizer by e-mail on <u>contact@cssanjaygrover.in</u> with a copy marked to <u>evoting@nsdl.co.in</u> and Mr. Anurag Singh Rathore on <u>anurag.rathore@monnetgroup.com</u> authorizing their representatives to attend and vote on their behalf at the Annual General Meeting of the Company.
- 4. The Securities and Exchange Board of India (SEBI) has mandated the submission of Permanent Account Number (PAN) by every participant in securities market. Members holding shares in electronic form are therefore requested to submit the PAN to their Depository Participants with whom they are maintaining their Demat accounts. Members holding shares in physical form can submit their PAN details to the Company or to the RTA.
- 5. The statutory register maintained under Section 189 of the Companies Act, 2013 and Section 170 of the Companies Act, 2013, and all documents referred to in the Notice and accompanying explanatory statements will be available for inspection by members in electronic mode. Members can inspect the same by sending an email to Mr. Anurag Singh Rathore at <u>anurag.rathore@monnetgroup.com</u>
- 6. Any query relating to financial statements must be sent to the company's Registered Office at least seven days before the date of the Meeting.
- 7. The relevant details, pursuant to Regulations 26(4) and 36(3) of the SEBI (Listing Obligations and Disclosure Requirements) Regulations, 2015, ("SEBI Listing Regulations") and Secretarial Standard on General Meetings issued by the Institute of Company Secretaries of India, in respect of Directors seeking re-appointment at this AGM is annexed as <u>Annexure -1.</u>
  - (a) <u>General instructions for accessing and participating in the 19th AGM through VC/OAVM facility and voting</u> <u>through electronic means including remote e-Voting:</u>
- 8. In view of the ongoing COVID-19 pandemic, the Ministry of Corporate Affairs (MCA) vide its General Circular No. 14/2020 dated April 8, 2020, General Circular No. 17/2020 dated April 13, 2020, General Circular No. 20/2020 dated May 5, 2020, General Circular No. 22/2020 dated June 15, 2020, General Circular No. 33/2020 dated September 28, 2020, General Circular No. 39/2020 dated December 31, 2020 and Circular no. 02/2021 dated January 13, 2021 (collectively "MCA Circulars") and Securities and Exchange Board of India ("SEBI") vide its circular no. SEBI/HO/CFD/CMD1/CIR/P/2020/79 dated May 12, 2020 and circular no. SEBI/HO/CFD/CMD2/ CIR/P/2021/11 dated January 15, 2021 (collectively "SEBI Circulars"), have permitted companies to conduct AGM through VC or other audio visual means, subject to compliance of various conditions mentioned therein. In compliance with the aforesaid MCA Circulars and SEBI Circulars and the applicable provisions of Companies Act, 2013 and rules made thereunder, and SEBI (Listing Obligations and Disclosure Requirements) Regulations, 2015, the 19th AGM of the Company is being conducted through VC/OAVM facility without the physical presence of the Members at a common venue.
- 9. In accordance with the Secretarial Standard -2 on General Meeting issued by the Institute of Company Secretaries of India (ICSI) read with guidance/clarification dated April, 15, 2020 issued by ICSI, the proceedings of the AGM shall be deemed to be conducted at the Registered Office of the Company which shall be the deemed venue of the AGM.
- 10. Pursuant to Sections 101 and 136 of the Companies Act, 2013 read with Rule 18(1) of the Companies (Management and Administration) Rules, 2014, and MCA Circulars and SEBI Circular dated May 12, 2020 the Notice calling the AGM along with the Annual Report including audited financial statements for the financial year 2020-2021 is being sent in electronic mode to all the Members who have registered their e-mail ID's with the Company/Depository Participants for

communication purposes. Members who have not registered their e-mail address or if there is any change in their e-mail address are requested to register/update their e-mail address with the by writing the e-mail to RTA at <u>admin@mcsregistrars.com</u> for receiving all communications including Notices, Circulars, etc. from the Company electronically.

- 11. Members are requested to support Green Initiative by registering/updating their e-mail addresses with the Depository Participant (in case of shares held in dematerialised form) or with Registrar and Transfer Agent or the Company (in case of shares held in physical form) in the prescribed form which can be downloaded from the Company's website at <a href="https://www.monnetgroup.com">www.monnetgroup.com</a>, for receiving all communication including annual report, notices from the Company electronically.
- 12. Members who have not registered their e-mail addresses and holding shares in demat form and physical form can get their e-mail ID registered with the Registrar and Transfer Agent (R&TA), MCS Share Transfer Agent Ltd., F-65, Okhla Industrial Area, Phase I, New Delhi 110 020, by writing the e-mail to RTA at <u>admin@mcsregistrars.com</u>.
- 13. In line with the MCA circulars the Notice convening 19th AGM and explanatory statement ('the Notice') is available on the Company's website on <u>https://monnetgroup.com/annual-notices-2021.php</u> and Annual Report of the Company for financial year 2020-2021 is available on Company's website <u>https://monnetgroup.com/annual-reports-2021.php</u>. The notice and Annual Report of the Company is also hosted on the website of stock exchanges where a shares of the Company is listed i.e. BSE Limited (https://www.bseindia.com).
- 14. The register of Members and Share Transfer Books of the Company will remain closed from Thursday, 09th September, 2021 to Thursday, 16th September, 2021 (both days inclusive) for the purpose of Annual General Meeting.
- 15. The Company has appointed NSDL to provide facility for voting through remote e-Voting, for participation in the 19th AGM through VC/OAVM Facility and e-Voting during 19th AGM.
- 16. Attendance of the members attending the AGM through VC/OAVM shall be counted for the purpose of reckoning the quorum under section 103 of the Act. Members are requested to refer section "C" for detailed information for participating in AGM through VC.
- 17. The Members can join the AGM in the VC/OAVM mode 30 minutes before and after the scheduled time of the commencement of the meeting as mentioned in the Notice. The facility of participation at the AGM through VC/OAVM will be made available for 1000 members on first come first served basis. The large members (i.e. members holding 2% or more shareholding), promoters, institutional investors, directors, key managerial personnel, the chairpersons of the Audit Committee. Nomination and Remuneration Committee and Stakeholders Relationship Committee, auditors, etc. are allowed to attend the meeting without restriction on account of first-come first-served basis
- 18. The Members are requested to note that the Company has arranged Video Conferencing Facility (VC) for the proceedings of the AGM through NSDL platform. Members may use this facility by using the same login credentials as provided for remote e-Voting. Members on the day of the AGM will login through their user ID and password on e-Voting website of NSDL. The link/tab will be available in Member login where the EVEN of the Company will be displayed. The VC Facility will be available on 16th September 2021 from 02.30 p.m. (IST) onwards till the conclusion of the meeting.
- 19. The Board of Directors has appointed Mr. Devesh Kumar Vasisht, Partner of M/s. Sanjay Grover & Associates (CP No. 13700), failing him Ms. Priyanka, Partner at M/s. Sanjay Grover & Associates (CP No. 16187) having address at B-88, 1st Floor, Defence Colony, New Delhi-110024, as a Scrutinizer to scrutinize the remote e-voting and the e-voting at AGM in a fair and transparent manner.
- 20. The scrutinizer shall, immediately after the conclusion of the e- voting at the Annual General Meeting, first count the votes cast at the meeting, thereafter unblock the votes cast through remote e- voting and make, submit not later than 48 hours from conclusion of the meeting, a Consolidated Scrutinizer's Report of the total votes cast in favour or against, to the Chairman or in his absence any other Director or Key Managerial Personnel as authorized by the Chairman of the AGM, who shall countersign the same.
- 21. The results of voting will be declared within 48 hours from the conclusion of the Annual General Meeting. The results declared along with the Consolidated Scrutinizer's Report shall be placed on the Company's website <u>www.monnetgroup.com</u> and on the website of NSDL <u>www.evoting.nsdl.co.in</u>. Further, the results shall be displayed

on the Notice Board of the Company at its Registered Office and will also be posted on the website of Company. It shall also be communicated to relevant stock exchanges.

22. Any person holding shares in physical form and non-individual shareholders, who acquires shares of the Company and becomes member of the Company after the notice is send through e-mail and holding shares as of the cut-off date i.e. 08th September,2021, may obtain the login ID and password by sending a request at evoting@nsdl.co.in or Issuer/RTA. However, if you are already registered with NSDL for remote e-voting, then you can use your existing user ID and password for casting your vote. If you forgot your password, you can reset your password by using "Forgot User Details/Password" or "Physical User Reset Password" option available on www.evoting.nsdl.com or call on toll free no. 1800 1020 990 and 1800 22 44 30. In case of Individual Shareholders holding securities in demat mode who acquires shares of the Company and becomes a Member of the Company after sending of the Notice and holding shares as of the cut-off date i.e. 08th September, 2021 may follow steps mentioned in the Notice of the AGM under "Access to NSDL e-Voting system".

#### (b) Electronic Voting through remote mode:

Pursuant to Regulation 44 of the SEBI (Listing Obligations and Disclosures Requirements) Regulations, 2015 and in terms of Section 108 of the Companies Act, 2013 read with Rule 20 of the Companies (Management and Administration) Rules, 2014, as amended, the Company is providing the facility to all its members as on cut-off date, being Wednesday 08th September 2021 to exercise their right to vote on the businesses specified in the accompanying notice by e-voting process through remote e-voting services provided by NSDL.

The Members may cast their votes using an electronic voting system ("remote e-voting"). Instructions for remote e-voting are given herein below. The resolutions passed by remote e-voting are deemed to have been passed as if they have been passed at the Annual General Meeting.

The Members who have cast their vote by remote e-voting prior to the Annual General Meeting may also participate in the meeting but shall not be entitled to cast their vote again.

The voting rights of members shall be in proportion to their shares in the paid up equity capital of Company as on the cut off date fixed for the purpose i.e. Wednesday, 08th September 2021 (cutoff date). A person, whose name is recorded in the register of members as on the cut-off date only, shall be entitled to avail the facility of remote e-voting. Any person who is not a member of the Company on the cut-off date should treat the notice for information purposes only.

Remote e-voting period shall commence from Monday, 13th September 2021 at 9.00 A.M. (IST) and ends on Wednesday, 15th September 2021 at 5.00 P.M. (IST).

The remote e-voting module shall be disabled for voting thereafter. Once the vote on a resolution is cast by the Member, the Member shall not be allowed to change it subsequently.

The instructions and other information relating to remote e-voting are as under: The way to vote electronically on NSDL e-Voting system consists of "Two Steps" which are mentioned below:

### THE INSTRUCTIONS FOR MEMBERS FOR REMOTE E-VOTING AND JOINING GENERAL MEETING ARE AS UNDER:-

The remote e-voting period begins on Monday, 13th September, 2021 at 09:00 A.M. and ends on Wednesday, 15th September 2021 at 05:00 P.M. The remote e-voting module shall be disabled by NSDL for voting thereafter. The Members, whose names appear in the Register of Members / Beneficial Owners as on the record date (cut-off date) i.e. Wednesday, 08th September, 2021 may cast their vote electronically. The voting right of shareholders shall be in proportion to their share in the paid-up equity share capital of the Company as on the cut-off date, being Wednesday, 08th September, 2021.

### How do I vote electronically using NSDL e-Voting system?

The way to vote electronically on NSDL e-Voting system consists of "Two Steps" which are mentioned below:

### Step 1: Access to NSDL e-Voting system

### <u>A) Login method for e-Voting and joining virtual meeting for Individual shareholders</u> holding securities in demat mode

In terms of SEBI circular dated December 9, 2020 on e-Voting facility provided by Listed Companies, Individual shareholders holding securities in demat mode are allowed to vote through their demat account maintained with Depositories and Depository Participants. Shareholders are advised to update their mobile number and email Id in their demat accounts in order to access e-Voting facility.

Login method for Individual shareholders holding securities in demat mode is given below:

| Type of shareholders                                                         | Login Method                                                                                                    |
|------------------------------------------------------------------------------|----------------------------------------------------------------------------------------------------|
| Individual<br>Shareholders holding<br>securities in demat<br>mode with NSDL. | <ol> <li>Login Method         <ol> <li>Existing IDeAS user can visit the e-Services website of NSDL Viz. <u>https://eservices.nsdl.com</u> either on a Personal Computer or on a mobile. On the e-Services home page click on the "Beneficial Owner" icon under "Login" which is available under 'IDeAS' section , this will prompt you to enter your existing User ID and Password. After successful authentication, you will be able to see e-Voting services under Value added services. Click on "Access to e-Voting" under e-Voting services and you will be able to see e-Voting page. Click on company name or e-Voting service provider i.e. NSDL and you will be re-directed to e-Voting website of NSDL for casting your vote during the remote e-Voting period or joining virtual meeting &amp; voting during the meeting.</li> </ol></li> <li>If you are not registered for IDeAS e-Services, option to register is available at <a href="https://eservices.nsdl.com">https://eservices.nsdl.com</a>. Select</li> </ol> |
|                                                                              | <ul> <li>"Register is available at <u>intps://eservices.nsdi.com/</u>. Select</li> <li>"Register Online for IDeAS Portal" or click at <u>https://eservices.nsdl.com/SecureWeb/IdeasDirectReg.jsp</u></li> <li>3. Visit the e-Voting website of NSDL. Open web browser by typing the following URL: <u>https://www.evoting.nsdl.com/</u>either on a Personal Computer or on a mobile. Once the home page of e-Voting system is launched, click on the icon "Login" which is available under 'Shareholder/Member' section. A new screen will open. You will have to enter your User ID (i.e. your sixteen digit demat account number hold with NSDL), Password/OTP and a Verification Code as shown on the screen. After successful authentication, you will be redirected to NSDL Depository site wherein you can see e-Voting page. Click on company name or e-Voting service provider i.e. NSDL and you will be redirected to e-Voting website of NSDL for casting your vote during the remote e-Voting period or</li> </ul>       |

|                                                                             | joining virtual meeting & voting during the meeting.                                                                                                    |
|-----------------------------------------------------------------------------|----------------------------------------------------------------------------------------------------|
|                                                                             | <ul> <li>4. Shareholders/Members can also download NSDL Mobile App "NSDL Speede" facility by scanning the QR code mentioned below for seamless voting experience.</li> <li>NSDL Mobile App is available on</li></ul>                                                                                                    |
|                                                                             |                                                                                                    |
| Individual<br>Shareholders holding<br>securities in demat<br>mode with CDSL | <ol> <li>Existing users who have opted for Easi / Easiest, they can<br/>login through their user id and password. Option will be<br/>made available to reach e-Voting page without any further<br/>authentication. The URL for users to login to Easi / Easiest<br/>are <u>https://web.cdslindia.com/myeasi/home/login</u> or<br/><u>www.cdslindia.com</u> and click on New System Myeasi.</li> </ol>                     |
|                                                                             | <ol> <li>After successful login of Easi/Easiest the user will be also<br/>able to see the E Voting Menu. The Menu will have links<br/>of e-Voting service provider i.e. NSDL. Click on NSDL<br/>to cast your vote.</li> </ol>                                                                                                    |
|                                                                             | <ol> <li>If the user is not registered for Easi/Easiest, option to<br/>register is available at<br/><u>https://web.cdslindia.com/myeasi/Registration/EasiRegistra</u><br/><u>tion</u></li> </ol>                                                                                                    |
|                                                                             | 4. Alternatively, the user can directly access e-Voting page by providing demat Account Number and PAN No. from a link in <u>www.cdslindia.com</u> home page. The system will authenticate the user by sending OTP on registered Mobile & Email as recorded in the demat Account. After successful authentication, user will be provided links for the respective ESP i.e. <b>NSDL</b> where the e-Voting is in progress. |

| Individual<br>Shareholders (holding<br>securities in demat<br>mode) login through<br>their depository<br>participants | You can also login using the login credentials of your demat<br>account through your Depository Participant registered with<br>NSDL/CDSL for e-Voting facility. upon logging in, you will be<br>able to see e-Voting option. Click on e-Voting option, you will be<br>redirected to NSDL/CDSL Depository site after successful<br>authentication, wherein you can see e-Voting feature. Click on<br>company name or e-Voting service provider i.e. NSDL and you<br>will be redirected to e-Voting website of NSDL for casting your<br>vote during the remote e-Voting period or joining virtual meeting |
|----------------------------------------------------------------------------------------------------|----------------------------------------------------------------------------------------------------|
|                                                                                                    | will be redirected to e-Voting website of NSDL for casting your<br>vote during the remote e-Voting period or joining virtual meeting                                                                                                    |
|                                                                                                    | & voting during the meeting.                                                                                                    |

**Important note:** Members who are unable to retrieve User ID/ Password are advised to use Forget User ID and Forget Password option available at abovementioned website.

### <u>Helpdesk for Individual Shareholders holding securities in demat mode for any</u> technical issues related to login through Depository i.e. NSDL and CDSL.

| Login type                                                               | Helpdesk details                                                                                                    |
|--------------------------------------------------------------------------|----------------------------------------------------------------------------------------------------|
| Individual Shareholders holding<br>securities in demat mode with<br>NSDL | Members facing any technical issue in login can<br>contact NSDL helpdesk by sending a request at<br><u>evoting@nsdl.co.in</u> or call at toll free no.: 1800 1020<br>990 and 1800 22 44 30  |
| Individual Shareholders holding<br>securities in demat mode with<br>CDSL | Members facing any technical issue in login can<br>contact CDSL helpdesk by sending a request at<br><u>helpdesk.evoting@cdslindia.com</u> or contact at 022-<br>23058738 or 022-23058542-43 |

B) Login Method for e-Voting and joining virtual meeting for shareholders other than Individual shareholders holding securities in demat mode and shareholders holding securities in physical mode.

How to Log-in to NSDL e-Voting website?

- 1. Visit the e-Voting website of NSDL. Open web browser by typing the following URL: <u>https://www.evoting.nsdl.com/</u> either on a Personal Computer or on a mobile.
- 2. Once the home page of e-Voting system is launched, click on the icon "Login" which is available under 'Shareholder/Member' section.
- 3. A new screen will open. You will have to enter your User ID, your Password/OTP and a Verification Code as shown on the screen. *Alternatively, if you are registered for NSDL eservices i.e. IDEAS, you can log-in at* <u>*https://eservices.nsdl.com/*</u> with your existing IDEAS login. Once you log-in to NSDL eservices after using your log-in credentials, click on e-Voting and you can proceed to Step 2 i.e. Cast your vote electronically.
- 4. Your User ID details are given below :

| Manner of holding shares i.e. Demat | Your User ID is: |
|-------------------------------------|------------------|
| (NSDL or CDSL) or Physical          |                  |

| a) For Members who hold shares in | 8 Character DP ID followed by 8 Digit   |
|-----------------------------------|-----------------------------------------|
| demat account with NSDL.          | Client ID                               |
|                                   | For example if your DP ID is IN300***   |
|                                   | and Client ID is 12***** then your user |
|                                   | ID is IN300***12*****.                  |
| b) For Members who hold shares in | 16 Digit Beneficiary ID                 |
| demat account with CDSL.          | For example if your Beneficiary ID is   |
|                                   | 12************* then your user ID is    |
|                                   | 12*****                                 |
| c) For Members holding shares in  | EVEN Number followed by Folio           |
| Physical Form.                    | Number registered with the company      |
|                                   | For example if folio number is 001***   |
|                                   | and EVEN is 101456 then user ID is      |
|                                   | 101456001***                            |

- 5. Password details for shareholders other than Individual shareholders are given below:
  - a) If you are already registered for e-Voting, then you can user your existing password to login and cast your vote.
  - b) If you are using NSDL e-Voting system for the first time, you will need to retrieve the 'initial password' which was communicated to you. Once you retrieve your 'initial password', you need to enter the 'initial password' and the system will force you to change your password.
  - c) How to retrieve your 'initial password'?
    - (i) If your email ID is registered in your demat account or with the company, your 'initial password' is communicated to you on your email ID. Trace the email sent to you from NSDL from your mailbox. Open the email and open the attachment i.e. a .pdf file. Open the .pdf file. The password to open the .pdf file is your 8 digit client ID for NSDL account, last 8 digits of client ID for CDSL account or folio number for shares held in physical form. The .pdf file contains your 'User ID' and your 'initial password'.
    - (ii) If your email ID is not registered, please follow steps mentioned below in **process for those shareholders whose email ids are not registered.**
- 6. If you are unable to retrieve or have not received the "Initial password" or have forgotten your password:
  - a) Click on "<u>Forgot User Details/Password?</u>"(If you are holding shares in your demat account with NSDL or CDSL) option available on www.evoting.nsdl.com.
  - b) <u>**Physical User Reset Password**?</u>" (If you are holding shares in physical mode) option available on <u>www.evoting.nsdl.com</u>.
  - c) If you are still unable to get the password by aforesaid two options, you can send a request at <u>evoting@nsdl.co.in</u> mentioning your demat account number/folio number, your PAN, your name and your registered address etc.
  - d) Members can also use the OTP (One Time Password) based login for casting the votes on the e-Voting system of NSDL.
- 7. After entering your password, tick on Agree to "Terms and Conditions" by selecting on the check box.
- 8. Now, you will have to click on "Login" button.
- 9. After you click on the "Login" button, Home page of e-Voting will open.

### <u>Step 2: Cast your vote electronically and join General Meeting on NSDL e-Voting system.</u> <u>How to cast your vote electronically and join General Meeting on NSDL e-Voting system?</u>

- 1. After successful login at Step 1, you will be able to see all the companies "EVEN" in which you are holding shares and whose voting cycle and General Meeting is in active status.
- 2. Select "EVEN" of company for which you wish to cast your vote during the remote e-Voting period and casting your vote during the General Meeting. For joining virtual meeting, you need to click on "VC/OAVM" link placed under "Join General Meeting".
- 3. Now you are ready for e-Voting as the Voting page opens.
- 4. Cast your vote by selecting appropriate options i.e. assent or dissent, verify/modify the number of shares for which you wish to cast your vote and click on "Submit" and also "Confirm" when prompted.
- 5. Upon confirmation, the message "Vote cast successfully" will be displayed.
- 6. You can also take the printout of the votes cast by you by clicking on the print option on the confirmation page.
- **7.** Once you confirm your vote on the resolution, you will not be allowed to modify your vote.

### **General Guidelines for shareholders**

- Institutional shareholders (i.e. other than individuals, HUF, NRI etc.) are required to send scanned copy (PDF/JPG Format) of the relevant Board Resolution/ Authority letter etc. with attested specimen signature of the duly authorized signatory(ies) who are authorized to vote, to the Scrutinizer by e-mail to <u>contact@cssanjaygrover.in</u> > with a copy marked to <u>evoting@nsdl.co.in</u>.
- 2. It is strongly recommended not to share your password with any other person and take utmost care to keep your password confidential. Login to the e-voting website will be disabled upon five unsuccessful attempts to key in the correct password. In such an event, you will need to go through the "Forgot User Details/Password?" or "Physical User Reset Password?" option available on www.evoting.nsdl.com to reset the password.
- In case of any queries, you may refer the Frequently Asked Questions (FAQs) for Shareholders and e-voting user manual for Shareholders available at the download section of <u>www.evoting.nsdl.com</u> or call on toll free no.: 1800 1020 990 and 1800 22 44 30 or send a request to Ms. Soni Singh at <u>evoting@nsdl.co.in</u>